# Hlášení rozhlasu – v mobilu i na internetu

V obci máme nový systém hlášení rozhlasu (ROZaNA) – hlášení je dostupné přes internetové stránky obce a přes aplikaci pro chytré mobilní telefony.

Pokud v době hlášení rozhlasu nejste v obci nebo jste hlášení neslyšeli, tak si ho můžete zpětně přehrát (přečíst) na internetu nebo ve svém mobilním telefonu.

Hlášení se v systému ROZaNA objeví poté, co je odvysíláno v obecním rozhlase. Hlášení obecního rozhlasu je možné poslouchat současně taky přes kabelovou televizi – Traplický informační kanál (jako dosud).

Pokud budete potřebovat pomoc, nebo budete mít nějaké dotazy či připomínky, tak se na mě obraťte: Tomáš Pelka, Traplice 73, mobil 608 258 759, e-mail <u>pelka.tomas@gmail.com</u>.

# Mobilní aplikace – zprovoznění

Aplikace pro mobilní telefony vás sama upozorní na nové hlášení formou notifikace (podobné jako zpráva nebo zmeškaný hovor). Je však potřeba se zaregistrovat.

Návod je tvořen pro mobilní telefony se systémem Android. Aplikace je dostupná taky pro Apple, postup je podobný.

#### Instalace, registrace

Tento postup provedete pouze jednou. Při opětovném spuštění aplikace už je vše snadné.

#### 1. Nainstalujte aplikaci ROZaNA

Spusťte Obchod Play ( nebo použijte tento <u>odkaz</u>.

), vyhledejte aplikaci ROZaNA,

Klikněte na tlačítko Instalovat.

Poté aplikaci spusťte.

#### 2. Přepnutí jazyka – čeština

Po instalaci bude aplikace pravděpodobně ve slovenštině.

Do češtiny ji přepnete v horním menu (

kliknete na CZ (

# CZ

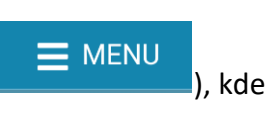

CZ (

#### 3. Vyhledání naší obce

Do vyhledávacího pole zadejte "Traplice" a klikněte na tlačítko "Hledej".

|          | VYHLEDAT MĚSTO (OBEC) |
|----------|-----------------------|
| Traplice |                       |
|          | Q Hledej              |

Mobilní rozhlas Rozanov od společnosti MKhlas

Google Play

O této aplikaci

Události

Hodnotit tuto aplikaci

1 tis.+

Q

3 PEGI 3 (0 :

#### 4. Registrace

Klikněte na zelené tlačítko Zaregistrovat se.

Zaregistrovat se

Vyplňte požadované údaje:

- Jméno, příjmení
- Ulice: Mapa ulic a jejich pojmenování je na konci tohoto návodu v příloze. Pokud ulici nechcete vyplňovat, zvolte "Traplice".
- Telefon (nepovinný údaj)
- E-mail: Je potřeba pro ověření.
- Heslo: Alespoň 6 znaků dlouhé.
- GDPR souhlas

Po odeslání registračního formuláře by vám měl obratem přijít e-mail, kde je potřeba kliknout na modré tlačítko pro potvrzení registrace.

#### Přihlášení

Zadejte své přihlašovací údaje: e-mail, heslo. Po přihlášení si Vás aplikace bude pamatovat.

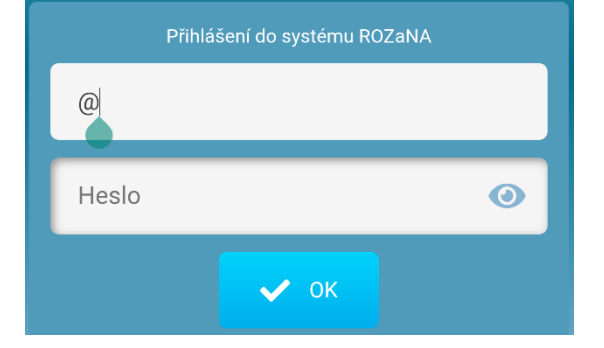

### Rozhlas přes webové stránky

Webová aplikace je velmi podobná mobilní aplikaci.

K webové aplikaci je možné se dostat přes web <u>www.rozana.cz</u>, nebo přes Obecní web – v horním menu je tlačítko "ROZHLAS".

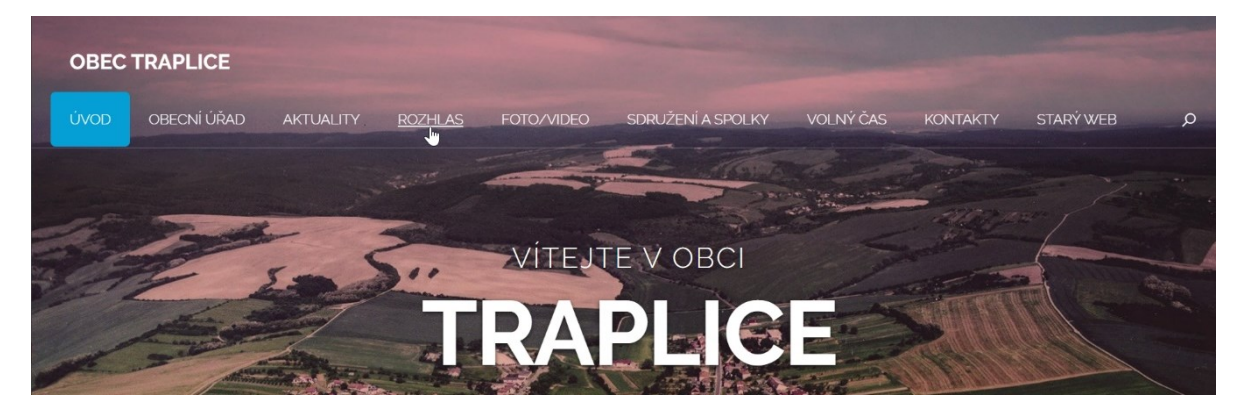

| Traplice                                                                  |  |
|---------------------------------------------------------------------------|--|
| Tomáš                                                                     |  |
| Pelka                                                                     |  |
| Kudlovská 🔶 ?                                                             |  |
| 608248759                                                                 |  |
| Přihlašovací údaje                                                        |  |
| pelka.tomas@gmail.com                                                     |  |
| ••••                                                                      |  |
| Souhlasím se zpracováním mých osobních údajů<br>podle GDPR. Zobrazit více |  |
| Registrovat se                                                            |  |
|                                                                           |  |

# Mobilní aplikace – prohlížení hlášení rozhlasu

Hlášení rozhlasu najdete po přihlášení v zelené sekci "Hlášení" – klikněte na tlačítko "zobrazit". Následně se vám zobrazí seznam platných hlášení. U každého hlášení je tlačítko "Otevřít hlášení", kterým se dostanete na detail, a můžete si přehrát nahrané hlášení.

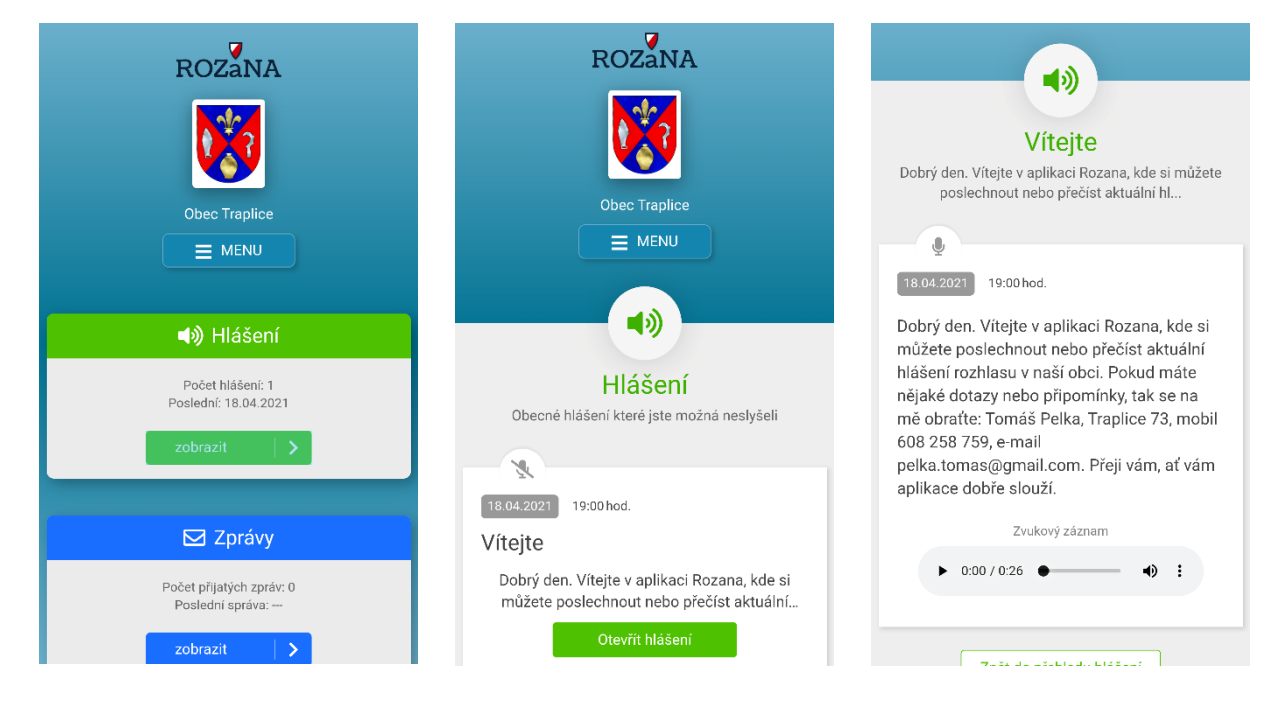

# Mapa ulic

Na mapě nejsou Sušice, přesto je v systému ROZaNA zavedena ulice s názvem "Sušice – traplická část".

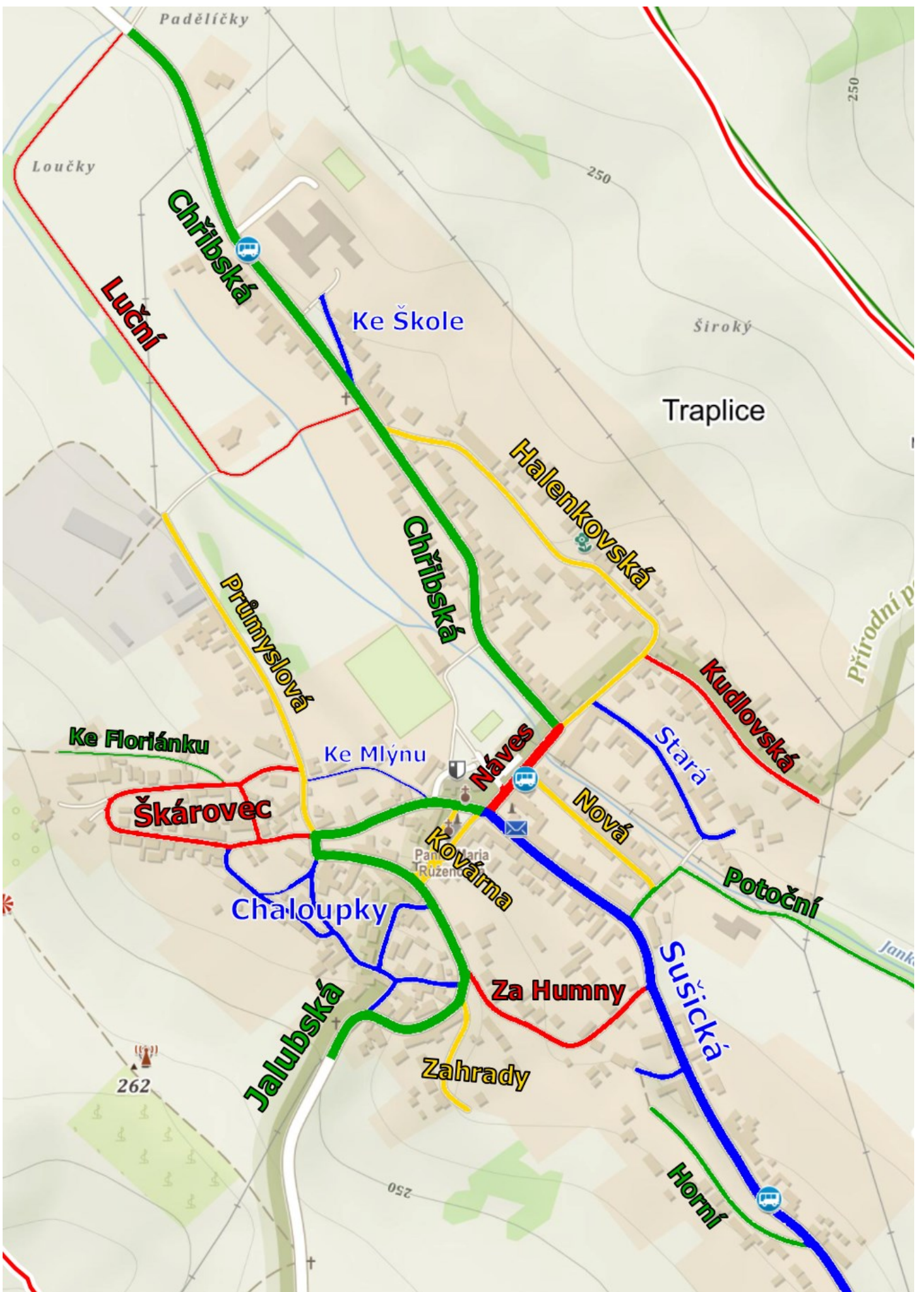